# New Hotel Registrastion

| 1 | Name of Approval /<br>NoC/ Licence/<br>Registration | New Hotel Registration                                                                                           |
|---|-----------------------------------------------------|----------------------------------------------------------------------------------------------------|
| 2 | <b>Competent Authority</b>                          | Director (Tourism), DNH & DD                                                                                     |
| 3 | Applicability Criteria                              | To all investors intending to run a hotel/running a hotel in the UT of DNH ⅅ                                     |
| 4 | Stage                                               | Post-Establishment                                                                                               |
| 5 | SLA/ Number of Days                                 | 21 Days                                                                                                    |
|   |                                                     | Required Documents / undertakings / NOCs :                                                                       |
|   |                                                     | 1. Copy of Form 1 & XIV                                                                                          |
|   |                                                     | 2. Copy of the site plan                                                                                         |
| 6 | <b>Documents Required</b>                           | 3. Copy of the approved construction plan                                                                        |
|   |                                                     | 4. Copy of the Occupancy certificate (Issued by Municipality or concerned panchayat)                             |
|   |                                                     | 5. Copy of grant of the final NOC of Fire Department (issued by Fire and Emergency                               |
|   |                                                     | department)                                                                                                    |
|   |                                                     | 6. Health NOC (Issued by Health Department)                                                                      |
|   |                                                     | 7. Police clearance certificate (issued by SDPO)                                                                 |
|   |                                                     | 8. NOC from concerned Panchayat/Municipality.                                                                    |
|   |                                                     | 9. NOC from Electricity Department.                                                                              |
| 7 | Form Submission                                     | https://swp.dddgov.in/main#hotelregi                                                                             |
| 8 |                                                     | Step 1. The applicant submits the application in the prescribed format to the                                    |
|   |                                                     | department with all the necessary documents.<br>Step 2. The authority examines the application and the documents |
|   | Procedure for getting                               | Step 3. Site inspection of the proposed site for the hotel is scheduled.                                         |
|   | license                                             | Step 4. The authority verifies the details provided in the application and the                                   |
|   |                                                     | proposed site plan.<br>Step 5. If approved, the license for operating the hotel/homestay or Bed & Breakfast      |
|   |                                                     | is issued.                                                                                                    |
| 9 | Fee &                                               | Fees: 1. Rs. 5000/- (Category A)                                                                                 |
|   | Mode of Payment                                     | 2. Rs. 4000/-                                                                                                    |
|   |                                                     | (Category B)                                                                                                    |
|   |                                                     | (Category C)                                                                                                    |
|   |                                                     | 4. Rs. 2000/-                                                                                                    |
|   |                                                     | (Category D)                                                                                                    |
|   |                                                     | ס. הז. 2007-<br>(Category E/Homestay or Bed & Breakfast)                                                         |
|   |                                                     |                                                                                                    |
|   |                                                     | Mode of Payment: Demand draft                                                                                    |

# New Homestay/Bed &breakfast Registration

| 1 | Name of Approval /<br>NoC/ Licence/<br>Registration | New Homestay/Bed &breakfast Registration                                                                                                    |
|---|-----------------------------------------------------|----------------------------------------------------------------------------------------------------|
| 2 | <b>Competent Authority</b>                          | Director (Tourism), DNH & DD                                                                                                    |
| 3 | Applicability Criteria                              | To all investors intending to provide Homestay/Bed &breakfast services in the UT of DNH ⅅ                                                                                                    |
| 4 | Stage                                               | Post-Establishment                                                                                                    |
| 5 | SLA/ Number of Days                                 | 21 Days                                                                                                    |
| 6 | Documents Required                                  | <ul> <li>Required documents:</li> <li>1. Copy of Aadhar Card of the person under whose name the Bed &amp; Breakfast<br/>/Homestay is to be registered.</li> <li>2. Copy of the Form No. 1 &amp; XIV of survey No.</li> <li>3. Copy of the site plan of survey no.</li> <li>4. Copy of the NA order of Survey no (*if the property falls under agriculture<br/>area/panchayat) (Issued by the DMC/Concerned Panchayat)</li> <li>5. Copy of Completion/occupancy certificate (Issued by the DMC/Concerned<br/>Panchayat)</li> <li>6. Copy of House Tax receipt</li> <li>7. Copy of Electricity bill</li> <li>8. Copy of Fire NOC (issued by Fire and Emergency department)</li> <li>9. Copy of Police Clearance certificate (issued by SDPO)</li> </ul> |
| 7 | Form Submission                                     | https://swp.dddgov.in/main#hotelregi                                                                                                    |
| 8 | Procedure for getting<br>license                    | <ul> <li>Step 1. The applicant submits the application in the prescribed format to the department with all the necessary documents.</li> <li>Step 2. The authority examines the application and the documents.</li> <li>Step 3. Site inspection of the proposed site for the hotel is scheduled.</li> <li>Step 4. The authority verifies the details provided in the application and the proposed site plan.</li> <li>Step 5. If approved, the license for operating the homestay or Bed &amp; Breakfast is issued.</li> </ul>                                                                                                    |
| 9 | Fee &<br>Mode of Payment                            | Fees: 1. Rs. 200/-<br>(Category E Hotel/Homestay or Bed & Breakfast)<br>Mode of Payment: Demand draft                                                                                                    |

## <u>User Guide for online application for Registration of Hotel &</u> <u>Homestay & Bed & Breakfast under Daman & Diu Tourist Trade Act .</u>

1. Open the website: https://swp.dddgov.in/ and click on Department menu.

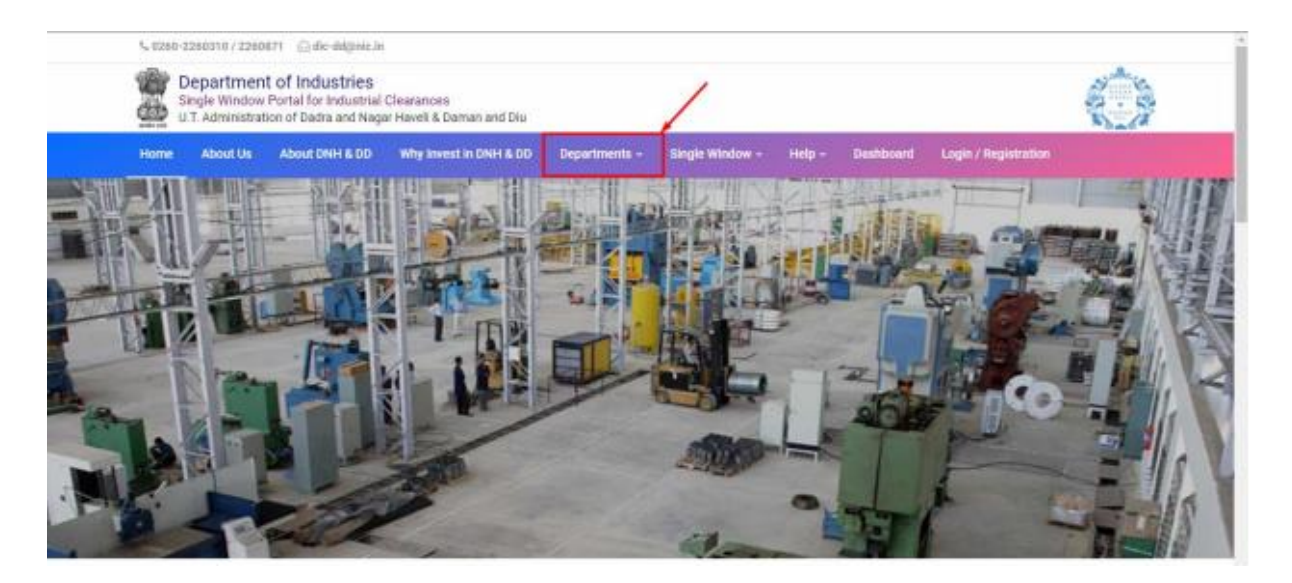

2. Click on Tourism Department from the menu.

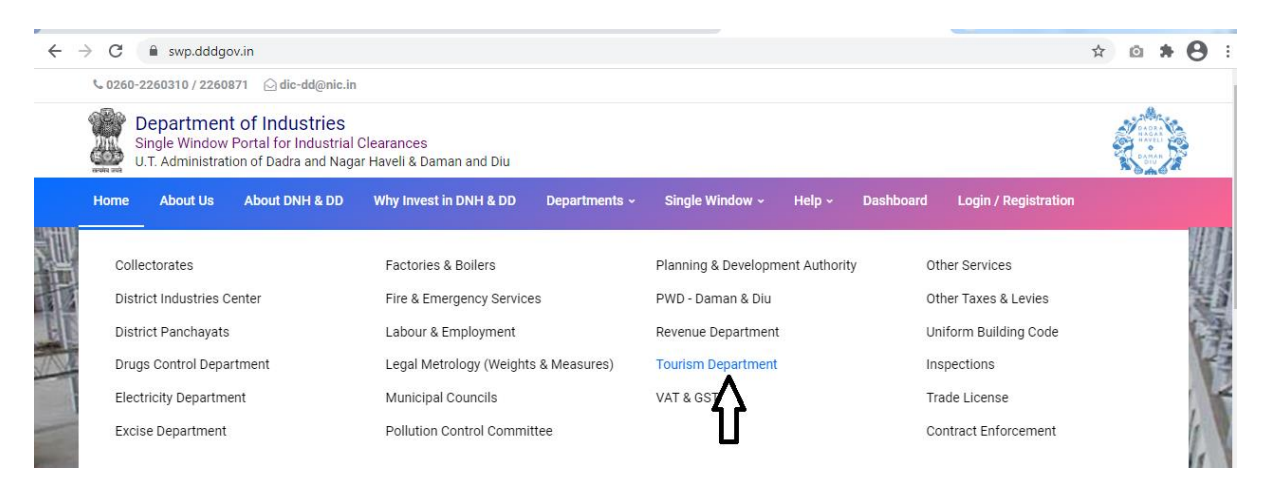

3. From the Department's page, click on "Click here" button besides the name of the service "Hotel & Home stay/Bed & Breakfast registration Form".

| the b<br>thorit | asis of recommendation made<br>y for necessary Clearances/NO      | by the DIPP, Go<br>Cs/Permissions | vernment of India and<br>/Renewals, Single Wind | Information p<br>dow Agency h | provided by the<br>ereby notifies t | concern departments re<br>the following Services, th                   | egarding Time lin<br>e time frames wit                   | nes and Competent<br>thin which these                    |
|-----------------|-------------------------------------------------------------------|-----------------------------------|-------------------------------------------------|-------------------------------|-------------------------------------|------------------------------------------------------------------------|----------------------------------------------------------|----------------------------------------------------------|
| ir. No.         | Name of Service                                                   | Apply Link                        | Department Name                                 | Timeline<br>(Working<br>Days) | Fees /<br>Procedure /<br>Checklist  | Designation of the<br>Authority Responsible<br>to Deliver the Services | 1st Appellate<br>Authority for<br>Grievance<br>Redressal | 2nd Appellate<br>Authority for<br>Grievance<br>Redressal |
| 1               | Hotel & Home stay/Bed &<br>Breakfast registration Form            | Click Here                        | ourism Department                               | 21 Days                       | View                                | Director (Tourism)                                                     | Secretary<br>(Tourism)                                   |                                                          |
| 2               | Hotel & Home stay/Bed &<br>Breakfast registration Renewal<br>Form | Click Here                        | Tourism Department                              | 21 Days                       | View                                | Director (Tourism)                                                     | Secretary<br>(Tourism)                                   |                                                          |
| 3               | Travel Agent Registration Form                                    | Click Here                        | Tourism Department                              | 21 Days                       | View                                | Director (Tourism)                                                     | Secretary<br>(Tourism)                                   |                                                          |
| 4               | Travel Agency Form - Renewal                                      | Click Here                        | Tourism Department                              | 21 Days                       | View                                | Director (Tourism)                                                     | Secretary<br>(Tourism)                                   |                                                          |
| 5               | Tourism Event - Performance<br>License                            | Click Here                        | Tourism Department                              | 21 Days                       | View                                | Director (Tourism)                                                     | Secretary<br>(Tourism)                                   |                                                          |
| Sr. No.         |                                                                   | SRAP-2                            | 020 Reforms                                     |                               |                                     | SRAP-2020 Reform No                                                    |                                                          | Action                                                   |

4. Enter your mobile number and the pin which was generated on your mobile number to login.

| → C 🖶 swp.dddgov.in,liogm                                           | ي 🕼 Incognito                                                                              |
|---------------------------------------------------------------------|--------------------------------------------------------------------------------------------|
| ides Conterencing 🖺 Trello 🌀 Google 📀 Student Master 🎅 Index - Demo | of Da 👩 : Omine Job Applic 🗯 Video Conferencing 🎯 VC Detail of Februa 🏦 Video Conferencing |
|                                                                     | Login into your account!                                                                   |
| Single Window Portal for                                            | 8347435433                                                                                 |
| Industrial Clearances                                               | Pin Pargot Pin 7 Click Here.                                                               |
| U.T. Administration of<br>Dadra Nagar Haveli & Daman and Diu        | Don't have an account? Registration                                                        |

5. After logging in, click on Department & Services and scroll down to the services of Tourism Department. Click on the button "click here" besides the "Hotel & Home stay/Bed & Breakfast registration Form" service.

| → G swp.dddgov.in/n    | ain#dept_services                                                                                                    |                           | ☆ 🗅 🗯 \varTheta                                                                    |
|------------------------|----------------------------------------------------------------------------------------------------|---------------------------|------------------------------------------------------------------------------------|
| ngle Window Clearances | ≡                                                                                                    |                           | Logged User: Dinesh                                                                |
| Departments & Services | Tourism                                                                                                    |                           | -                                                                                  |
| 👂 Change Pin           | No.                                                                                                    | Name of Service           | Apply                                                                              |
| Logout                 | 1. Hotel & Home stay/Bed & Breakfast reg                                                                                                    | istration Form            | Click Here                                                                         |
|                        | 2. Hotel & Home stay/Bed & Breakfast reg                                                                                                    | istration Renewal Form    | Click Here                                                                         |
|                        | 3. Travel Agency Registration Form                                                                                                    |                           | Click Here                                                                         |
|                        | 4. Travel Agency Form - Renewal                                                                                                    |                           | Click Here                                                                         |
|                        | 5. Tourism Event - Performance                                                                                                    |                           | Click Here                                                                         |
|                        | No.                                                                                                    | Name of Service           | Apply                                                                              |
|                        | 1. Partnership Firms Registration                                                                                                    |                           | olt Lui                                                                            |
|                        |                                                                                                    |                           | Click Here                                                                         |
|                        | 2. Property Registration                                                                                                    |                           | Click Here                                                                         |
|                        | 2. Property Registration Revenue / Collectorate                                                                                                    |                           | Click Here<br>Click Here                                                           |
|                        | 2. Property Registration           Revenue / Collectorate           No.                                                                                  | Name of Service           | Click Here<br>Click Here<br>Apply                                                  |
|                        | 2. Property Registration     Revenue / Collectorate     No.     1. Application of license under rule 11 of 0                                             | Name of Service           | Click Here<br>Click Here<br>Apply<br>Click Here                                    |
|                        | 2. Property Registration     Revenue / Collectorate     No.     1. Application of license under rule 11 of (     2. Film Shooting Permission (s) Form    | Name of Service           | Click Here<br>Click Here<br>Apply<br>Click Here<br>Click Here                      |
|                        | 2. Property Registration      Revenue / Collectorate      No.      1. Application of license under rule 11 of 0     2. Film Shooting Permission (s) Form | Name of Service<br>Linema | Click Here Click Here Apply Click Here Click Here Click Here Click Here Click Here |

6. Click on the "Apply for New Hotel registration" button.

| ← → C 🔒 swp.dddgov.in/m  | ain#hotelregi                        |             |         |              | •• 🛧 🖸               | <b>* 0</b> :    |  |  |
|--------------------------|--------------------------------------|-------------|---------|--------------|----------------------|-----------------|--|--|
| Single Window Clearances | ≡                                    |             |         |              | Logged               | User: Dinesh    |  |  |
| Departments & Services   | 🖽 Hotel Registration                 |             |         |              | Home / Hot           | el Registration |  |  |
| 🔎 Change Pin             |                                      |             |         |              |                      |                 |  |  |
| C Logout                 | Show 10 🗢 entries                    |             | L       | Searc        | h:                   |                 |  |  |
|                          | No. Application<br>Number Hotel Name | Person Name | Address | Submitted On | Status Quer<br>Statu | y Action<br>s   |  |  |

7. Fill the entire form and then click on submit button at the bottom of the form.

| Email: Search results                              | X S EODB Single Window Portal : Dax X S reforms_18_reg.pdf X                                                                                   | 🚯 EODB Single Window Portal : Dax 🗙 🕂                                      |  |  |  |  |  |  |  |
|----------------------------------------------------|----------------------------------------------------------------------------------------------------|----------------------------------------------------------------------------|--|--|--|--|--|--|--|
| $\leftrightarrow$ $\rightarrow$ C $$ swp.dddg      | ov.in/main#hotelregi_form                                                                                                    | भ ९ 🖈 🙆 🗄                                                                  |  |  |  |  |  |  |  |
| Single Window Clearances                           | ≡                                                                                                    | Logged User: Dinesh                                                        |  |  |  |  |  |  |  |
| Departments & Services                             | 🖽 Hotel Registration                                                                                                    | Home / Hotel Registration                                                  |  |  |  |  |  |  |  |
| <ul> <li>✔ Change Pin</li> <li>G Logout</li> </ul> | DEPARTMENT OF TOURISM<br>UT OF DADRA & NAGAR AND DAMAN & DIU<br>Application Form for Registration of a Hotel Keeper<br>FORM-II<br>(See Rule 3) |                                                                            |  |  |  |  |  |  |  |
|                                                    | To,<br>The Director,<br>Department of Tourism,<br>Dadra & Nagar Haveli and Daman & Diu.                                                        |                                                                            |  |  |  |  |  |  |  |
|                                                    | 1. Name of Hotel *                                                                                                    | 2. Name of the Applicant *                                                 |  |  |  |  |  |  |  |
|                                                    | Name of Hotel !                                                                                                    | Name of Applicant !                                                        |  |  |  |  |  |  |  |
|                                                    | 3. Full address of the site where the applicant intends to run the hotel or is being run *                                                     | 4. Name of the tourist area where the hotel is to be run or is being run * |  |  |  |  |  |  |  |
|                                                    | Full address of the site where the applicant intends to run the hotel or is being run !                                                        | Select Area 👻                                                              |  |  |  |  |  |  |  |
|                                                    | 5. Name of the Proprietor (s) *                                                                                                    | 6. Category of Hotel *                                                     |  |  |  |  |  |  |  |
|                                                    | Name of the Proprietor (s) 1                                                                                                    | Select Category of Hotel                                                   |  |  |  |  |  |  |  |
|                                                    | 7. Fees *                                                                                                    | 8. Mobile No. *                                                            |  |  |  |  |  |  |  |
|                                                    | Fees !                                                                                                    | Mobile No. !                                                               |  |  |  |  |  |  |  |
|                                                    | 9. Name of the Manager *                                                                                                    | 10. Manager Full Permanent Address *                                       |  |  |  |  |  |  |  |
|                                                    | Name of the Manager I                                                                                                    | Manager Full Permanent Address !                                           |  |  |  |  |  |  |  |
|                                                    | 11 Details of Agent/Agents/employee/employees                                                                                                  |                                                                            |  |  |  |  |  |  |  |
|                                                    | Copyright © 2021   daman.nic.in                                                                                                    | Pational Report of Centre                                                  |  |  |  |  |  |  |  |
| 🚱 📋 🥭                                              | 🖸 😫 🙁 🧑 🕨 🗮 😵 🖻                                                                                                    | ▲ 🛱 🕨 🌵 🛱 3:57 PM<br>1/30/2021                                             |  |  |  |  |  |  |  |

| $\leftrightarrow$ $\rightarrow$ C $($ swp.dddg | gov.in/main#hotelregi_form                                                                                | 🕶 Q 🖈 🙆 🗄                            |  |  |  |  |  |  |  |
|------------------------------------------------|----------------------------------------------------------------------------------------------------|--------------------------------------|--|--|--|--|--|--|--|
| Single Window Clearances                       | ≡                                                                                                    | Logged User: Dinesh                  |  |  |  |  |  |  |  |
| 🚊 Departments & Services                       | Fees 1                                                                                                    | Mobile No. !                         |  |  |  |  |  |  |  |
| 🔑 Change Pin                                   | 9. Name of the Manager *                                                                                  | 10. Manager Full Permanent Address * |  |  |  |  |  |  |  |
| 🕞 Logout                                       | Name of the Manager !                                                                                     | Manager Full Permanent Address !     |  |  |  |  |  |  |  |
|                                                | 11. Details of Agent/Agents/employee/employees                                                            |                                      |  |  |  |  |  |  |  |
|                                                | Sr.No. Name of the Agent/Agents/employee/employees                                                        |                                      |  |  |  |  |  |  |  |
|                                                | 1                                                                                                    |                                      |  |  |  |  |  |  |  |
|                                                |                                                                                                    | Add Agent/Agents/employee/employees  |  |  |  |  |  |  |  |
|                                                | 12. Whether the applicant is a permanent resident of the Union Territory of Goa, Daman and Diu * OYes ONo |                                      |  |  |  |  |  |  |  |
|                                                | 13. Any other business which the applicant is carrying on in any tourist area in the Union Territor       | <b>ry.*</b> ○Yes ○No                 |  |  |  |  |  |  |  |
|                                                | 21. Upload Fire NOC. *<br>(Maximum File Size: 1MB) (Upload PDF Only)                                      |                                      |  |  |  |  |  |  |  |
|                                                | Choose File No file chosen                                                                                |                                      |  |  |  |  |  |  |  |
|                                                | 22. Upload police clearance certificate. *<br>(Maximum File Size: 1MB) (Upload PDF Only)                  |                                      |  |  |  |  |  |  |  |
|                                                | Choose File No file chosen                                                                                |                                      |  |  |  |  |  |  |  |
|                                                | 23. signature -<br>(Maximum File Size: 1MB) (Upload JPG   PNG   JPEG   JFIF Only)                         |                                      |  |  |  |  |  |  |  |
|                                                | Choose File No file chosen                                                                                |                                      |  |  |  |  |  |  |  |
|                                                | Save as a Draft Submit Application Close                                                                  |                                      |  |  |  |  |  |  |  |
|                                                |                                                                                                    |                                      |  |  |  |  |  |  |  |
|                                                | Copyright © 2021   daman.nic.in                                                                           |                                      |  |  |  |  |  |  |  |

8. After clicking on submit button, you can see the tracking status of your application, Query Status and Action. Click on Action Button to view or to download your form.

| $\leftrightarrow$ $\rightarrow$ C $\cong$ swp.dddg | gov.in/main#hotelregi     |             |             |         |                 | 07                       | Q 🛧 🖸           | a <b>* 0</b> =       |
|----------------------------------------------------|---------------------------|-------------|-------------|---------|-----------------|--------------------------|-----------------|----------------------|
| Single Window Clearances                           | Ξ                         |             |             |         |                 | Applicatio               | n Submitted Suc | cessfully! $	imes$   |
| Departments & Services                             | 🖽 Hotel Regist            | ration      |             |         |                 |                          | Home            | / Hotel Registration |
| Change Pin      Fe Logout                          |                           |             |             |         | Apply for New H | Hotel Registration       |                 |                      |
| , i i i i i i i i i i i i i i i i i i i            | Show 10 ¢ entries         |             |             |         |                 |                          | Search:         |                      |
|                                                    | No. Application<br>Number | Hotel Name  | Person Name | Address | Submitted On    | Status                   | Query Status    | Action               |
|                                                    | 1 HR00009                 | Hotel Daman | Shreyas     | Devka   | 30-01-2021      | Application<br>Submitted |                 |                      |
|                                                    |                           |             |             |         |                 |                          |                 |                      |

9. Click on "Form-II" to view your submitted application.

| ← → C ■ swp.dddgov.in/hotelregi/generate_for                                                                                                    |                                                                                                    |                                       |
|----------------------------------------------------------------------------------------------------|----------------------------------------------------------------------------------------------------|---------------------------------------|
| ≡ Form-II                                                                                                    | 1 / 2   - 100% +   🗄 🖏                                                                                                    | ± ē :                                 |
| Barray         Barray         Barray | DEPARTMENT OF TOURISM<br>UT OF DADRA & NAGAR and DAMAN & DIU<br>Application Form for Registration of a Hotel Keeper<br>FORM-II<br>(See Rule 3)<br>To,<br>The Director,<br>Department of Tourism,                                                                                                 |                                       |
| T<br>T<br>T<br>T<br>T<br>T<br>T<br>T<br>T<br>T<br>T<br>T<br>T<br>T                                                                                                    | Sir,<br>I/We request that / I/we may be registered as a Hotel-Keeper and my/our Hotel<br>Known as <u>Hotel Daman</u> , situated at <u>Devka</u> may be<br>registered under the Goa, Daman and Diu Registration of Tourist Trade Act, 1982. The<br>other particulars of the hotel are as under :- |                                       |
| 2                                                                                                    | 1.     Name of Hotel     Hotel Daman       2.     Name of the person with full address of the site where the applicant intends to run the hotel or is being run     Shreyas Devka                                                                                                    |                                       |
|                                                                                                    | 3. Name of the tourist area where the hotel is to be run or is being run                                                                                                    |                                       |
|                                                                                                    | 4. Name of the Proprietor (s) Shreyas                                                                                                    |                                       |
|                                                                                                    | Shrevas                                                                                                    | · · · · · · · · · · · · · · · · · · · |

10. After the department approves your application, the option to "pay your fees" will be displayed.

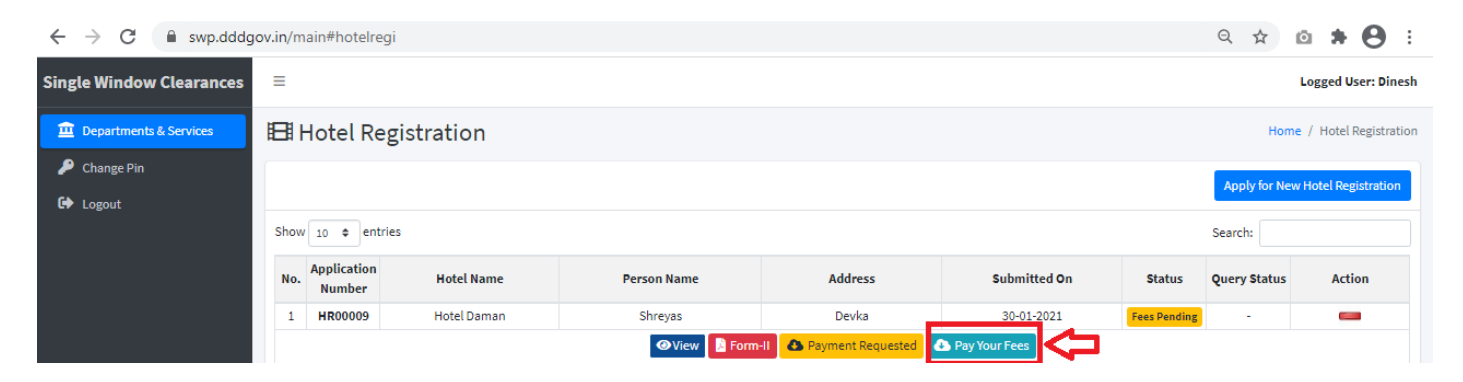

11. Choose your preferred mode of payment and click on "submit".

| $\leftrightarrow$ $\rightarrow$ C $\cong$ swp.dddg | jov.in/m             | ain#hotelre           | gi                 |                                                              |            |              |                      | Q \$                     | <b>◎ * ⊖</b> ÷       |
|----------------------------------------------------|----------------------|-----------------------|--------------------|--------------------------------------------------------------|------------|--------------|----------------------|--------------------------|----------------------|
| Single Window Clearances                           | ≡                    |                       |                    |                                                              |            |              |                      |                          | Logged User: Dinesh  |
| Departments & Services                             | 🖽 Hotel Registration |                       |                    |                                                              |            |              |                      | Home                     | / Hotel Registration |
| <ul> <li>Change Pin</li> <li>Logout</li> </ul>     | Shov                 | v 10 ¢ entr           | ies                |                                                              |            |              |                      | Apply for New<br>Search: | / Hotel Registration |
|                                                    | No.                  | Application<br>Number | Hotel Name         | Person Name                                                  | Address    | Submitted On | Status               | Query Status             | Action               |
|                                                    | 1                    | HR00009               | Hotel Daman        | Pay Your F                                                   | ees        | 30-01-2021   | Fees Pending         | -                        |                      |
|                                                    |                      |                       |                    | Complete Address of Registered Office * Pay Your Fees        |            |              |                      |                          |                      |
|                                                    | 2                    | HR00008               | Hotel Nani Dama    | Devka                                                        |            | 29-01-2021   | Approved             | -                        | <b>~</b>             |
|                                                    | 3                    | HR00007               | New hotel test     | Payment Type *                                               |            | 15-01-2021   | Approved             |                          | <b>~</b>             |
|                                                    | 4                    | HR00005               | Hotel Palace       | <ul> <li>Demand Draft (DD)</li> <li>Pay at Office</li> </ul> |            | 06-01-2021   | Payment<br>Confirmed | -                        | <b>~</b>             |
|                                                    | 5                    | HR00004               | Hotel Hoiday Dam   | O NEFT/RTGS/INB                                              |            | 24-12-2020   | Approved             |                          | <b>~</b>             |
|                                                    | 6                    | HR00003               | Hotel New          | Upload Demand Draft (DD) * (Maximum File                     | Size: 2MB) | 23-12-2020   | Approved             | -                        | <b>~</b>             |
|                                                    | 7                    | HR00002               | Hotel Daman        | Choose File No hie chosen                                    |            | 23-12-2020   | Approved             | -                        | <b>~</b>             |
|                                                    | 8                    | HR00001               | Hotel Fantastic Da | Submit Close                                                 |            | 21-12-2020   | Approved             | Resolved                 | <b>~</b>             |
| Showing 1 to 8 of 8 entries                        |                      |                       | entries            |                                                              |            |              |                      | Prev                     | vious 1 Next         |

#### 12. After the payment is approved from the department, the "Download Certificate" button shall be visible.

| $\leftrightarrow$ $\rightarrow$ C $($ swp.dddg | gov.in/main#hotelregi                |             |                                |                           |          | ବ ☆ 🖸           | ⊨ <b>* ⊖</b> E       |
|------------------------------------------------|--------------------------------------|-------------|--------------------------------|---------------------------|----------|-----------------|----------------------|
| Single Window Clearances                       | ≡                                    |             |                                |                           |          | Lo              | ogged User: Dinesh   |
| Departments & Services                         | 🖽 Hotel Registration                 |             |                                |                           |          | Home /          | / Hotel Registration |
| 🔎 Change Pin                                   |                                      |             |                                |                           |          | Apply for New H | lotel Registration   |
| 🕒 Logout                                       |                                      |             |                                |                           |          |                 |                      |
|                                                | Show 10 ¢ entries                    |             |                                |                           |          | Search:         |                      |
|                                                | No. Application<br>Number Hotel Name | Person Name | Address                        | Submitted On              | Status   | Query Status    | Action               |
|                                                | 1 HR00009 Hotel Daman                | Shreyas     | Devka                          | 30-01-2021                | Approved | -               | -                    |
|                                                |                                      | OView       | nent Requested 🛛 🔕 Pay Your Fe | es 🔅 Download Certificate |          | ]               |                      |

13. The applicant can download the Registration License for Hotel/Bed & Breakfast or Homestay by clicking the above mentioned button.

| $\leftrightarrow$ $\rightarrow$ C $($ swp.dddgov.in/hotelregi/gene | ate_certificate                                                                                               |                                                                | ९ 🖈 🙆 🕏 🗄 |
|--------------------------------------------------------------------|----------------------------------------------------------------------------------------------------|----------------------------------------------------------------|-----------|
| ≡ Form-V                                                           | 1 / 1   - 75                                                                                                  | \$ +   <b>:</b> \$                                             | ± ē :     |
|                                                                    | U.T. Administration of<br>Dadra and Nagar Haveli and Daman and<br>Department of Tourism<br>Daman and Diu      | Diu                                                            |           |
|                                                                    | Form<br>(See Ru                                                                                               | - V<br>le 3)                                                   |           |
|                                                                    | Registration No. : ON/01/2021                                                                                 | _                                                              |           |
|                                                                    | CERTIFICATE OF REGIS                                                                                          | TRATION OF HOTEL                                               |           |
|                                                                    | This is to certify that                                                                                       | Hotel Daman has been istration of Tourist Trade Act, 1982. The |           |
|                                                                    | (a) Name of the Hotel                                                                                         | Hotel Daman                                                    |           |
|                                                                    | (b) Area where the Hotel is operated                                                                          | Daman                                                          |           |
|                                                                    | (c) This certificate is valid up to                                                                           | 30-09-2021                                                     |           |
|                                                                    | (d) Grade of Hotel                                                                                            | D                                                              |           |
|                                                                    | "This license is subject to all statutory and legal or<br>solely responsible for any violations respect to an | impliances by the applicant. The owner shall be y laws."       |           |

14. For Third Party Verification of the issued certificates, go to – swp.dddgov.in and click on "Single Winow" menu. Then click on "Third Party Verification".

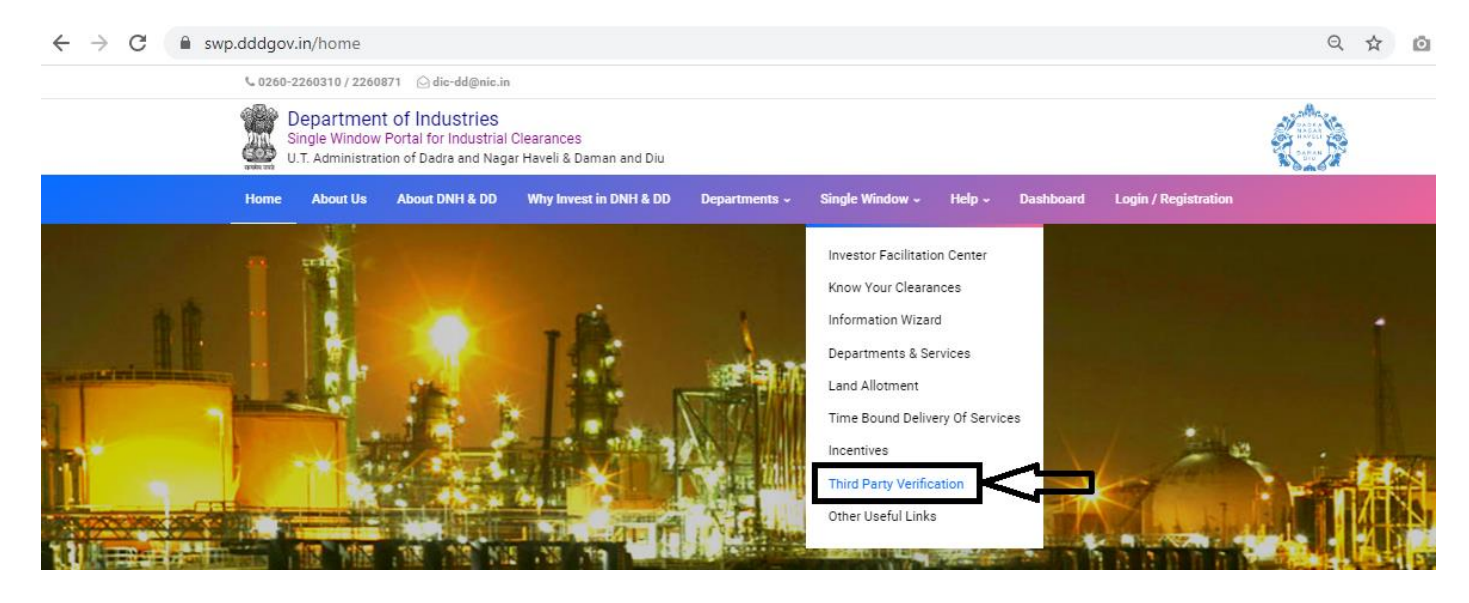

### 15. Enter the barcode/certificate number and click on "Verify".

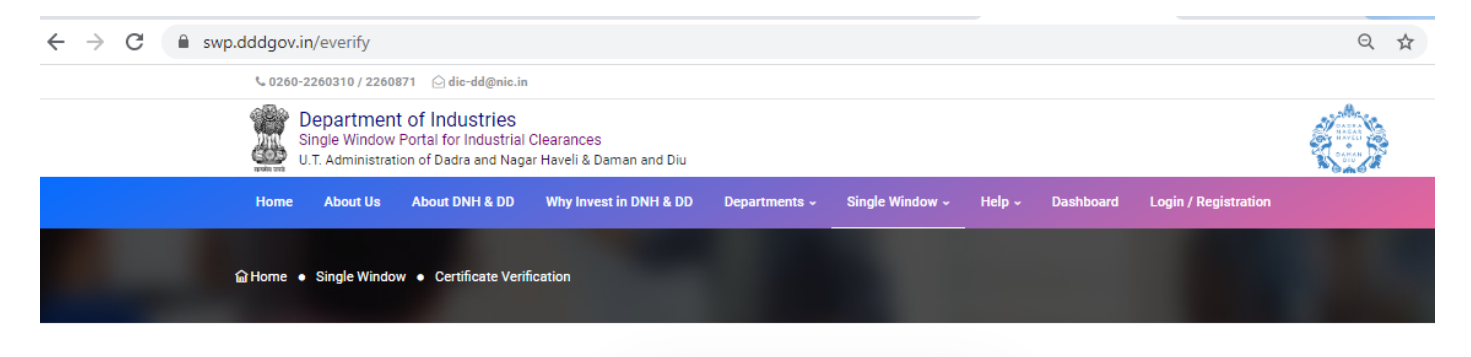

| arcode / Certificate Number (9 Dio | jit) 🕐 |
|------------------------------------|--------|
| Enter Barcode / Certificate Num    | ber    |
| ter Proper 9 Digit Number !        |        |